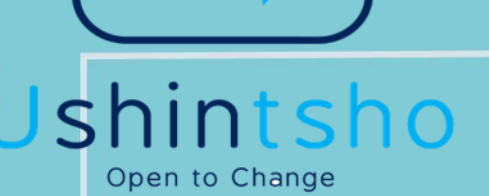

Step by Step Guide for How to Apply for the ITC **Exam** 

confidential, limited distribution, controlled

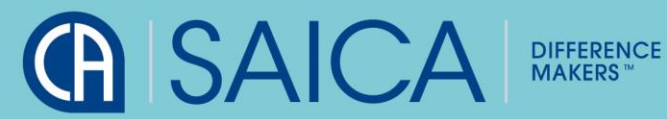

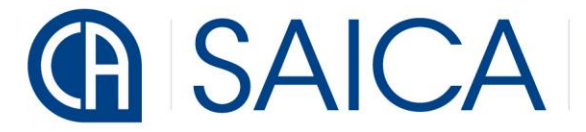

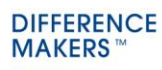

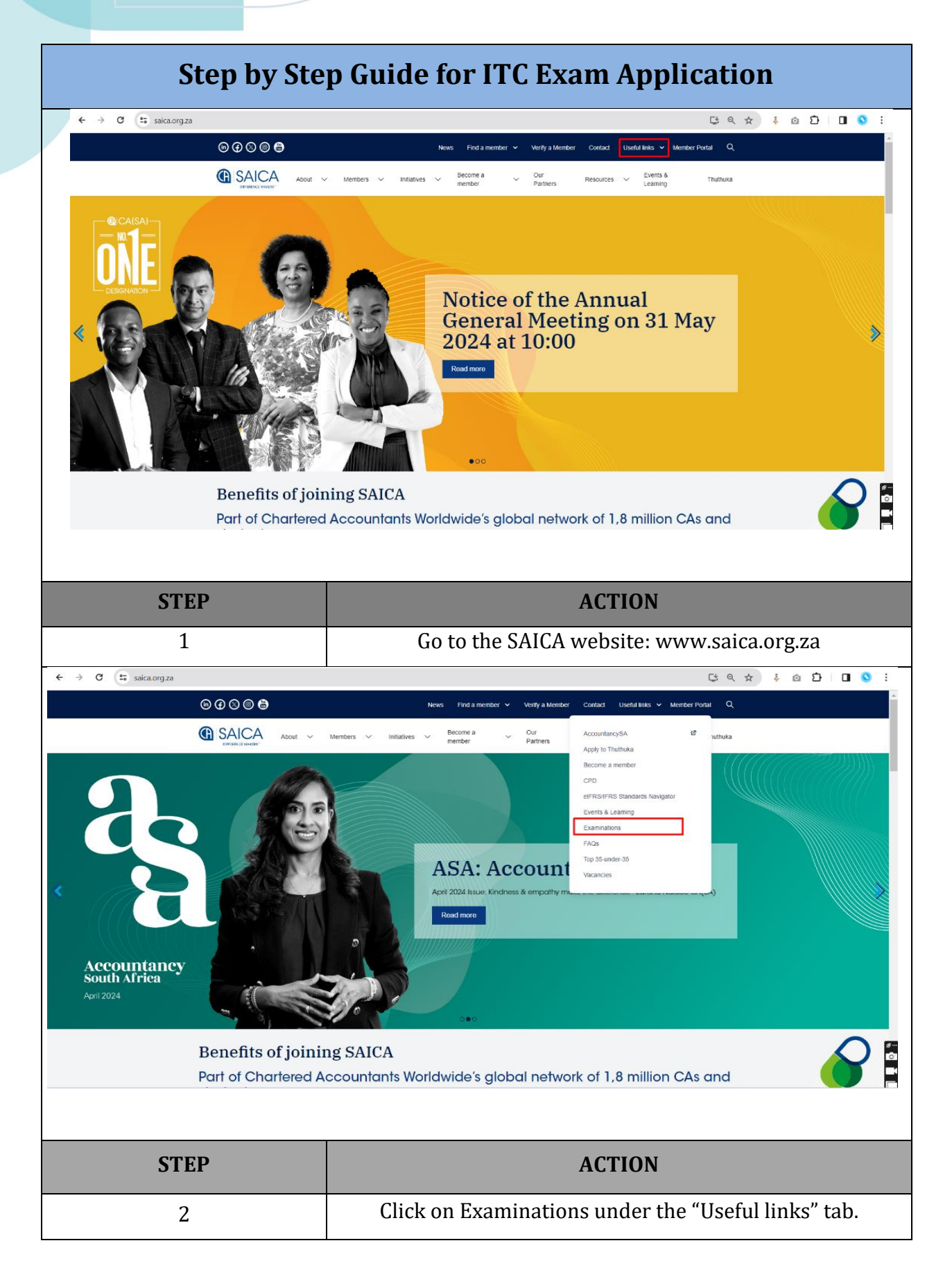

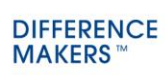

| ◎ ② ③ ⊜                                                                                                    | News Find a member Venly a Member Confac                                                                                                    | : Useful links 🛩 Member Portal Q                                                                                                    |
|----------------------------------------------------------------------------------------------------|----------------------------------------------------------------------------------------------------|----------------------------------------------------------------------------------------------------|
| C SAICA Abo                                                                                                    | ut V Members V Initiatives V Become a V Our Resource<br>member V Partners Resource                                                                                                    | is Events & Thuthuka Learning                                                                                                    |
| Home / Become a member /                                                                                                    | Future members / ITC Examinations                                                                                                    |                                                                                                    |
| Future members                                                                                                    | <ul> <li>ITC Examinations</li> </ul>                                                                                                    |                                                                                                    |
| Schools and learners                                                                                                    | Initial Test of Competence (ITC)                                                                                                    |                                                                                                    |
| Universities, colleges and stu                                                                                                    | dents > The Initial Test of Competence (ITC) is the standard-setting exam which is written at                                                                                                    | ter the completion of an accredited PGDA                                                                                                    |
| Trainees                                                                                                    | <ul> <li>programme and is an assessment of core technical competence. To be eligible to we</li> <li>PGDA that has been accredited by SAICA.</li> </ul>                                                                                                    | ite this exam a candidate must hold a                                                                                                    |
| ITC Examinations                                                                                                    | Regulations and guidelines                                                                                                    | >                                                                                                    |
| ITC Exam Results                                                                                                    | ITC exam format or eligibility                                                                                                    | >                                                                                                    |
| ITC Exam FAQs                                                                                                    | Dates and fees                                                                                                    | >                                                                                                    |
| ITC January 2024                                                                                                    | Online registration                                                                                                    | >                                                                                                    |
| ITC June 2024                                                                                                    | ITC competency framework                                                                                                    | >                                                                                                    |
| ITC Competency Framework                                                                                                    | Reciprocity                                                                                                    | >                                                                                                    |
| Past Exam Papers                                                                                                    | Special concessions                                                                                                    | >                                                                                                    |
| APC Examinations                                                                                                    | Examinable Pronouncements                                                                                                    |                                                                                                    |
| Exam results                                                                                                    |                                                                                                    |                                                                                                    |
|                                                                                                    |                                                                                                    |                                                                                                    |
| CTED                                                                                                    | ACTI                                                                                                    | ON                                                                                                    |
| SIEP                                                                                                    | ACII                                                                                                    | UN                                                                                                    |
|                                                                                                    |                                                                                                    |                                                                                                    |
|                                                                                                    | The Examinations page wil                                                                                                    | l open up. Clic                                                                                                    |
| 3                                                                                                    | The Examinations page wil                                                                                                    | l open up. Clic                                                                                                    |
| 3                                                                                                    | The Examinations page wil<br>"Online registr                                                                                                    | l open up. Clic<br>ation".                                                                                                    |
| 3<br>Home / Become # ment                                                                                                    | The Examinations page wil<br>"Online registr                                                                                                    | l open up. Clic<br>ation".                                                                                                    |
| 3<br>Home / Become a ment                                                                                                    | The Examinations page wil<br>"Online registr                                                                                                    | l open up. Clic<br>ation".                                                                                                    |
| 3<br>Home i Become a ment<br>Future members                                                                                                    | The Examinations page wil<br>"Online registr                                                                                                    | l open up. Clic<br>ation".                                                                                                    |
| 3<br>Home / Become a members<br>Future members<br>Schools and Hearners<br>Universities, colleges                                                                                                    | The Examinations page wil<br>"Online registr<br>br / Future members / ITC Examinations<br>ITC Examinations<br>Initial Test of Competence (ITC)<br>The Initial Test of Competence (ITC)<br>The Initial Test of Competence (ITC) is the standard-setting exam which is written                                                                                                    | l open up. Clic<br>ation".                                                                                                    |
| 3<br>Home / Become a ment<br>Future members<br>Schools and learners<br>Universities, colleges<br>Trainees                                                                                                    | The Examinations page will<br>"Online registr<br>or / Future members / ITC Examinations<br>ITC Examinations<br>Initial Test of Competence (ITC)<br>The Initial Test of Competence (ITC)<br>The Initial Test of Competence (ITC)<br>The Initial Test of Competence To be eligible to<br>PGOA that has been accededed by SACA.                                                                                                    | l open up. Clic<br>ation".                                                                                                    |
| 3<br>Home / Become a member<br>Future members<br>Schools and learners<br>Universites, colleges<br>Trainees<br>Trainees<br>TC Examinations                                                                                                    | The Examinations page will<br>"Online registr<br>or ( Future members / ITC Examinations<br>ITC Examinations<br>Initial Test of Competence (ITC) International competence. To be eighted to<br>PCDA that has been accredited by SAICA.<br>Regulations and guidelines                                                                                                    | l open up. Clic<br>ation".<br>after the completion of an accredited PGDA<br>write this exam a candidate must hold a                                                                  |
| 3<br>Home / Become a ment<br>Future members<br>Concors and learners<br>Universities, colleges<br>Trainnes<br>ITC Examinations<br>ITC Examinations                                                                                                    | The Examinations page will<br>"Online registr<br>ber / Future members / ITC Examinations<br>ITC Examinations<br>Initial Test of Competence (ITC)<br>The Initial Test of Competence (ITC)<br>The Initial Test of Competence (ITC)<br>The Initial Test of Competence (ITC)<br>Regulations and guidelines<br>ITC exam format or eligibility                                                                                                    | l open up. Clic<br>ation".<br>after the completion of an accredited PGDA<br>write this exem a candidate must hold a                                                                  |
| 3<br>Home / Become a ment<br>Future members<br>Choice and learners<br>Universities, colleges<br>Trainees<br>Trainees<br>Trainees<br>Trainees<br>Trainees                                                                                                    | The Examinations page will "Online registr "Online registr  tor / Future members / ITC Examinations  TIC Examinations IIC Examinations IIII Test of Competence (ITC) The Initial Test of Competence (ITC) The Initial Test of Competence                                                                                                    | l open up. Clic<br>ation".<br>after the completion of an accredited PGDA<br>write this exam a candidate must hold a                                                                  |
| 3<br>Hore / Become a ment<br>Future members<br>Concots and Harriers<br>Universities, colleges<br>Trainees<br>TC Examinations<br>TC Examinations<br>TC Examinations                                                                                                    | The Examinations page will<br>"Online registr<br>or of Future members / ITC Examinations<br>ITC Examinations<br>Initial Test of Competence (ITC) is the standard-setting exam which is writter<br>programme and is an assessment of core technical competence. To be eighted to<br>PCDA that has been accredited by SAICA.<br>Regulations and guidelines<br>ITC exam format or eligibility<br>Dates and fees<br>Online registration                                                                                                    | l open up. Clic<br>ation".<br>atter the completion of an accredited PGDA<br>write this exam a candidate must hold a                                                                  |
| 3<br>Home / Become a ment<br>Future members<br>Concess and Hearners<br>Conversities, colleges<br>Trainees<br>Trainees<br>Trainees<br>Trainees<br>Trainees<br>Trainees<br>Trainees<br>Trainees<br>Trainees<br>Trainees<br>Trainees<br>Trainees<br>Trainees<br>Trainees<br>Trainees                                                                                                    | The Examinations page will "Online registr  or / Future members / ITC Examinations  The CEXAminations  ITC Examinations  Initial Test of Competence (ITC) The Initial Test of Competence (ITC) The Initial Test of Competence (ITC) The Initial Test of Competence (ITC) is the standard setting exam which is writter programme and is an assessment of core lectularia competence. To be eligible to PGOA that has been accredited by SAICA.  Regulations and guidelines ITC exam format or eligibility Dates and fees Online registration  Star by Star guide Competence to provide the optime registration                                                                                                    | l open up. Clic<br>ation".<br>ater the completion of an accredited PGDA<br>write this exam a candidate must hold a                                                                   |
| 3<br>Home / Become a ment<br>Future members<br>Chools and Hearners<br>Universities, colleges<br>Traines<br>ITC Examinations<br>ITC Exam Results<br>ITC Junie 2024<br>ITC Junie 2024<br>ITC Junie 2024<br>ITC Competency Frain<br>Past Exam Pagers                                                                                                    | The Examinations page will "Online registr  to r / Future members / ITC Examinations  TIC Examinations  TIC Examinations  TIC Examinations  TIC examinations  TIC examination                                                                                                    | l open up. Clic<br>ation".<br>after the completion of an accredited PGDA<br>write this exam a candidate must hold a<br>><br>><br>><br>>                                              |
| 3<br>Form: / Become a ment<br>Future members<br>Universities, colleges<br>Trainees<br>Trainees |                                                                                                    | l open up. Clic<br>ation".<br>after the completion of an accredited PGDA<br>write this exem a candidate must hold a<br>><br>><br>><br>><br>><br>><br>><br>><br>><br>>                |
| 3<br>Home / Become a ment<br>Future members<br>Schools and Harmers<br>Universities, colleges<br>Trainees<br>Trainees                                                                                                    | The Examinations page will "Online registre "Online registre "  The future Test of Competence (ITC) The Initial Test of Competence (ITC) The Initial Test of C                                                                                                    | l open up. Clic<br>ation".<br>after the completion of an accredited PGDA<br>write this exam a candidate must hold a                                                                  |
| 3<br>Home / Become a ment<br>Future members<br>Chiversities, colleges<br>Traines<br>ITC Examinations<br>ITC Examinations<br>ITC Examinations<br>ITC Competency Fran<br>Past Exam Pages<br>ITC Competency Fran                                                                                                    | The Examinations page will "Online registre " Online registre " " Online registre " " Online " Online registre " " Online registre " " Online reg                                                                                                    | l open up. Clic<br>ation".<br>atter the completion of an accredited PGDA<br>write this exam a candidate must hold a<br>><br>><br>><br>><br>><br>><br>><br>><br>><br>><br>><br>><br>> |
| 3<br>Form / Become a ment<br>Future members<br>Concersion and learners<br>Universities, colleges<br>Trainees<br>To Examinations<br>Tro Laxier FAGS<br>Tro January 2024<br>Tro January 2024<br>Tro January 2024<br>Tro January 2024<br>Tro January 2024                                                                                                    |                                                                                                    | l open up. Clic<br>ation".<br>after the completion of an accredited PGDA<br>write this exam a candidate must hold a<br>><br>><br>><br>><br>><br>><br>><br>><br>><br>><br>><br>><br>> |
| 3<br>Fure 1 Become a ment<br>Future nembers<br>Christians and karners<br>Christians<br>Christians<br>C                                                               | The Examinations page will "Online registre " Online registre " " Online registre " " " Online registre " " " Online registre " " " " " " " " " " " " " " " " " " "                                                                                                    | l open up. Clic<br>ation".<br>after the completion of an accredited PGDA<br>write this exam a candidate must hold a<br>><br>><br>><br>><br>><br>><br>><br>><br>><br>><br>><br>><br>> |
| ک بر المحمد المحمد<br>المحمد المحمد المحمد المحمد المحمد المحمد المحمد المحمد المحمد المحمد المحمد المحمد المحمد المحمد المحمد المحمد<br>المحمد المحمد المحمد المحمد المحمد المحمد المحمد المحمد المحمد المحمد المحمد المحمد المحمد المحمد المحمد المحمد<br>المحمد المحمد المحمد المحمد المحمد المحمد المحمد المحمد المحمد المحمد المحمد المحمد المحمد المحمد المحمد المحم<br>المحمد المحمد المحمد المحمد المحمد المحمد المحمد المحمد المحمد المحمد المحمد المحمد المحمد المحمد المحمد المحمد المحمد المحمد المحمد المحمد المحمد المحمد المحمد المحمد المحمد المحمد المحمد المحمد المحمد المحمد المحمد المحمد المحمد المحمد المحمد المحمد المحمد ال<br>المحمد المحمد المحمد المحمد المحمد المحمد المحمد المحمد المحمد المحمد المحمد المحمد المحمد المحمد المحمد المحمد المحمد المحمد المحمد المحمد المحمد المحمد المحمد المحمد المحمد المحمد المحم<br>المحمد المحمد المحمد المحمد المحمد المحمد ال                                                                                                    | The Examinations page will   "Online register   ter / Forementer / ICE Compations   Initial Test of Compations (ICC)   The full Test of Compations (ICC)   The full Test of Compations (ICC)   The full Test of Compations (ICC)   The full Test of Compations (ICC) is the standard string aream which is writer programme and is an assessment of one technical compations. To be eligible to PCIA that has been accordiated by SAICA.   Regulations and guidelines   IC exam format or eligibility   Dates and fees   Online registration   IC compations (ICC) is the definite registration   IC compations (ICC)   Special concessions                                                                                                    | l open up. Clic<br>ation".                                                                                                    |
| 3<br>For 1 decore a read<br>Schools and Harriers<br>Undersides, colleges<br>To Exam Reads<br>To Exam Reads<br>To Competency Harriers<br>To Competency Harriers<br>To Competency Harriers<br>To Competency Harriers<br>To Competency Harriers<br>To Competency Harriers<br>To Competency Harriers<br>To Competency Harriers<br>To Competency Harriers<br>To Competency Harriers<br>To Competency Harriers<br>To Competency Harriers<br>To Competency Harriers<br>Harriers<br>To Competency Harriers<br>To Competency Harr                                                                                                    | The Examinations page will<br>"Online registre<br>or / for emerges / ICE competence (ICC)<br>Initial Test of Competence (ICC)<br>Initial Test of Competence (ICC)<br>Initial Test of | l open up. Clic<br>ation".<br>after the completion of an accredited PGDA<br>write this exam a candidate must hold a<br>><br>><br>><br>><br>><br>><br>><br>><br>><br>><br>><br>><br>> |
| STEPS                                                                                                    | The Examinations page will<br>"Online registre<br>by of place members of ITC Examinators<br>TIC Examinations<br>ITC Examinations<br>Initial Test of Competence (ITC)<br>The Initial Test of Competence (ITC)<br>The Initial Test of Competen                                                                             | l open up. Clic<br>ation".<br>atter the completion of an accredited PGDA<br>write this exam a candidate must hold a<br>><br>><br>><br>ON                                             |
| 3<br>rer / lecone aread<br>Fur manner<br>Carona and and<br>Carona and and<br>Carona and<br>Carona and                                                                | The Examinations page will<br>"Online registr<br>or / Forementer / ITC Examinations<br>ITC Examinations<br>ITC Examinations<br>Initial Test of Competence (ITC)<br>The Initial Test of Competence (ITC) is the standard setting exam which is writter<br>programme and is an assessment of core lecturate competence. To be eligible<br>ITC exam format or eligibility<br>Dates and fees<br>Orline registration<br>ITC competency framework<br>Reciprocity<br>Special concessions<br>Examinable Pronouncements<br>ACCTI                                                                                                    | l open up. Clic<br>ation".<br>ater the composition of an accredited PGDA<br>write this exem a candidate must hold a                                                                  |
| 3<br>rere 1 decore a ment<br>Goods and Marine<br>The Examination<br>The Examination<br>The Examination<br>The Examination<br>The Examination<br>The Examination<br>The Examination                                                                                                    | The Examinations page will<br>"Online registr<br>tor / Fare methods / ITC Examinators<br>ITC Examinations<br>Initial Test of Competence (ITC)<br>The Initial Test of Competence (ITC)<br>The Initial Test of Competence (ITC)<br>The Initial Test of Competence (ITC)<br>The Initial Test of Competence (ITC)<br>The Initial Test of Competence (ITC)<br>The Initial Test of Competence (ITC)<br>The Initial Test of Competence (ITC)<br>The Initial Test of Competence (ITC)<br>The Initial Test of Competence (ITC)<br>The Initial Test of Competence (ITC)<br>The Initial Test of Competence (ITC)<br>The Initial Test of Competence (ITC)<br>The Initial Test of Competence (ITC)<br>The Initial Test of Competence (ITC)<br>Status of the Initial Test of Competence (ITC)<br>Examinable Pronouncements<br>Click on "Complete the online<br>direct you to the                                                                                                    | l open up. Clic<br>ation".<br>atter the completion of an accredited PGDA<br>write this exam a candidate must hold a                                                                  |

## 

| G                                         | SAICA DIFFERENCE<br>MAKERS***                                                                                                    |
|-------------------------------------------|----------------------------------------------------------------------------------------------------|
| Wh<br>Please note: which mean<br>should n | hat can I do on the SAICA Portal?<br>we now have a single sign-in functionality,<br>s your login details for the Member Portal,<br>ow also be used for the SAICA website<br>(https://www.saica.org.za). |
| If you have us                            | sed the SAICA Portal before and have login<br>details                                                                                                    |
|                                           | SIGN UP                                                                                                    |
| If it is y                                | rour first time using the SAICA Portal <u>Sign up assistance</u>                                                                                                    |
| REQUE                                     | ST A NEW COMPANY/EMPLOYER<br>PROFILE: NON-MEMBERS                                                                                                    |
| lf you are n<br>SAICA co                  | ot a SAICA member and need to have a<br>mpany/employer added to the SAICA<br>database                                                                                                    |
| STEP                                      | ACTION                                                                                                    |
| 5                                         | Upon reaching the portal, click on "Signup" if you are new user. If you are an existing user, click on "Login".                                                                                         |

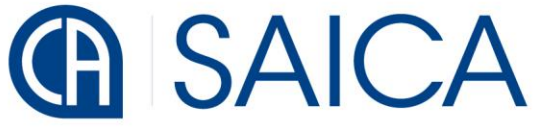

DIFFERENCE MAKERS <sup>™</sup>

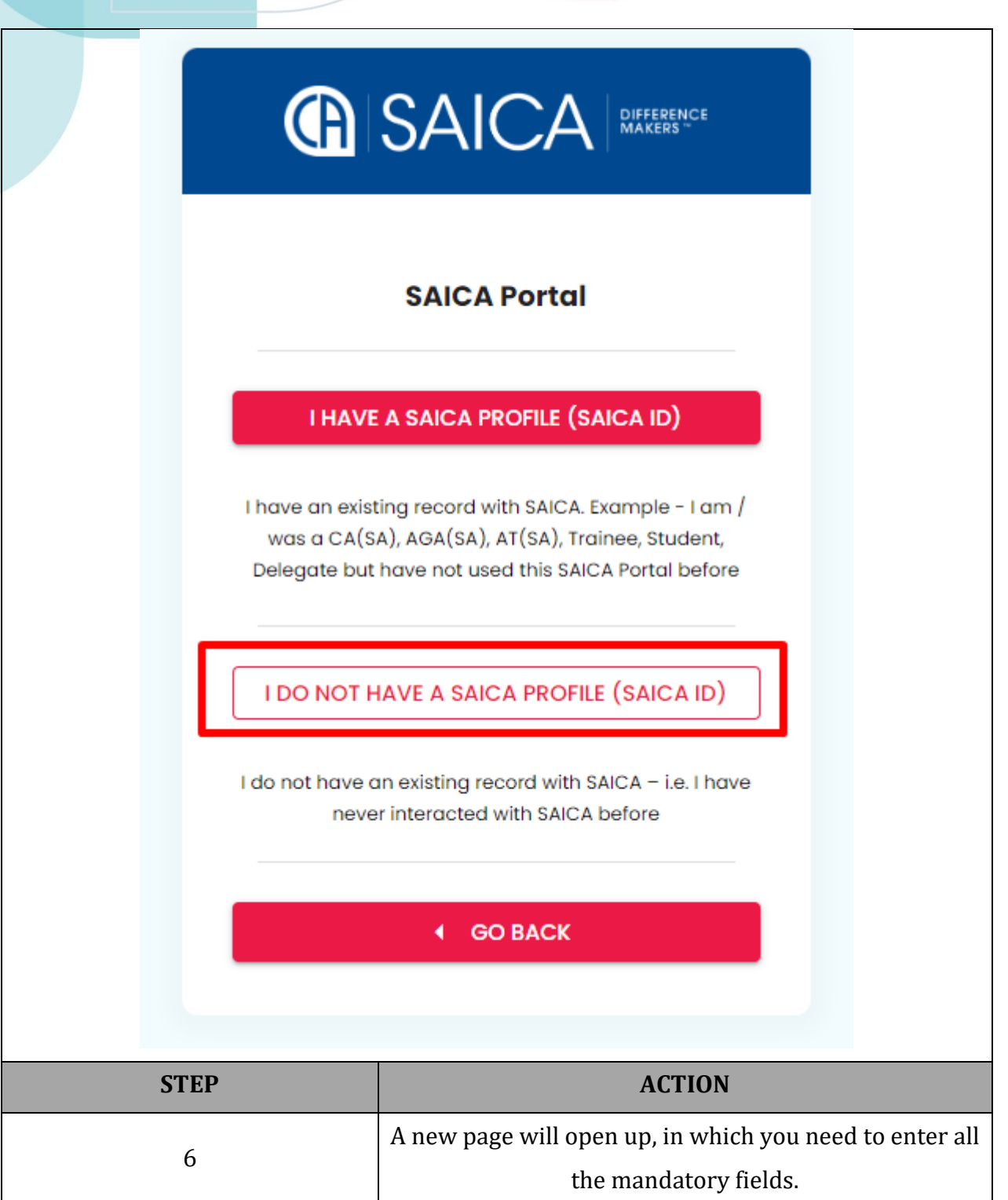

|           | G SAICA DIFFERENCE MAKERS <sup>M</sup>                                                                                                    |
|-----------|----------------------------------------------------------------------------------------------------|
|           |                                                                                                    |
|           | Passport  Passport Passport Pa |
| STEP<br>7 | ACTION Once you have filled in all the details, click on the "Submit" button.                                                                                                    |

|          | <image/>                                                                                                    |
|----------|----------------------------------------------------------------------------------------------------|
| STEP     | ACTION                                                                                                    |
| 8        | After clicking "Submit", you will be redirected to the<br>Login page. Click on the "Login" button to proceed<br>further. |
| <image/> | Spin                                                                                                    |
| STEP     | ACTION                                                                                                    |
| 9        | Enter your Email address and then click on "Forgot password".                                                            |

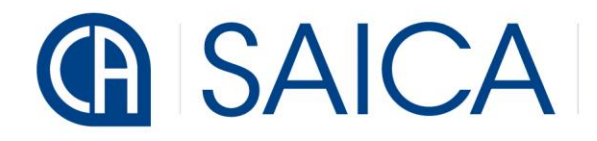

| <image/>                                                                          | <section-header><section-header><section-header><section-header><text><text><text><text></text></text></text></text></section-header></section-header></section-header></section-header> |
|-----------------------------------------------------------------------------------|----------------------------------------------------------------------------------------------------|
| STEP                                                                              | ACTION                                                                                                    |
| 10                                                                                | Enter your email address and click on "Send<br>verification code". This will send the verification code                                                                                  |
| 🖗 Сору                                                                            | C Refresh L Change X Delete                                                                                                    |
| < BACK TO LIS<br>Mob Microsofi<br>msonline<br>Subject: SAICA account ema<br>Verit | T Delete Source<br>con behalf of SAICA Date:<br>servicesteam@microsoftonline.com 09-04-2024 01:48:21<br>count email verification code<br>il verification code<br>Fy your email address   |
| Thanks for ve<br>Your code is<br>Sincerely,<br>SAICA                              | vifying your cecape7179@evimzo.com account!<br>448167                                                                                                    |

| <image/>          | <section-header><section-header><section-header><section-header><text><text><text><text><text></text></text></text></text></text></section-header></section-header></section-header></section-header>                     |
|-------------------|----------------------------------------------------------------------------------------------------|
| STEP              | ACTION                                                                                                    |
| 11                | Enter the verification code then click on "Verify code".                                                                                                    |
|                   |                                                                                                    |
| <image/>          | SACCA Portal         Rese provide the following details.         Provide swelfield You can now cannow         Control         Control         Control         Control                                                     |
| <image/> <image/> | <section-header><section-header><section-header><section-header><section-header><text><text><text><text></text></text></text></text></section-header></section-header></section-header></section-header></section-header> |

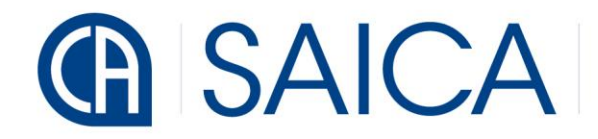

| <image/> | SAICA Portal<br>Rease provide the following details.<br>Wroat lease<br>Continue Researce<br>Wroat lease<br>Continue<br>Continue<br>Continue                  |
|----------|----------------------------------------------------------------------------------------------------|
| STEP     | ACTION                                                                                                    |
| 13       | Enter a new password and confirm password then<br>click on "Continue". The new password will be saved<br>and you will be redirected to the login page again. |
| <image/> | SAICA Member Portal<br>Sign in with your existing account<br>Email Address<br>Password Page Page your password?                                              |
| STEP     | ACTION                                                                                                    |
| 14       | Once you are on the Login page, enter your email address and password.                                                                                       |

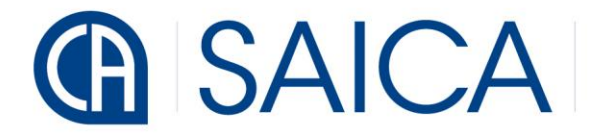

| <image/>                                                                                                    | San with your existing occount<br>Sign in with your existing occount<br>Provid Address<br>cocopor7708gov/nzo.com/<br>Provid your paseword<br>Forget your paseword                                                                                                    |
|----------------------------------------------------------------------------------------------------|----------------------------------------------------------------------------------------------------|
| STEP                                                                                                    | ACTION                                                                                                    |
| 15                                                                                                    | Click on "Sign in".                                                                                                    |
| Image: Salca states         Image: Salca states         Image: Salca sta                                | Membership   View Detoils  My Account  Account Balance  2000  NVOICES CREDT NOTES STATEMENTS  ADJUST ACCOUNT                                                                                                    |
| Image: Application       Image: Application       Image: A | Recent Queries          Down ID with the control of the tributery in the control of the tributery in the control of the control of the tributery in the control of the control of the |
| <b>STEP</b><br>16                                                                                                    | ACTION<br>You will be directed to the Dashboard page.                                                                                                    |

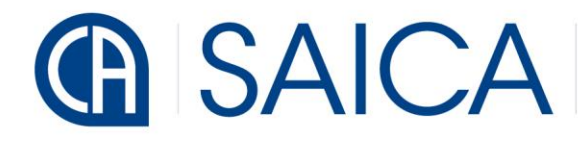

DIFFERENCE MAKERS™

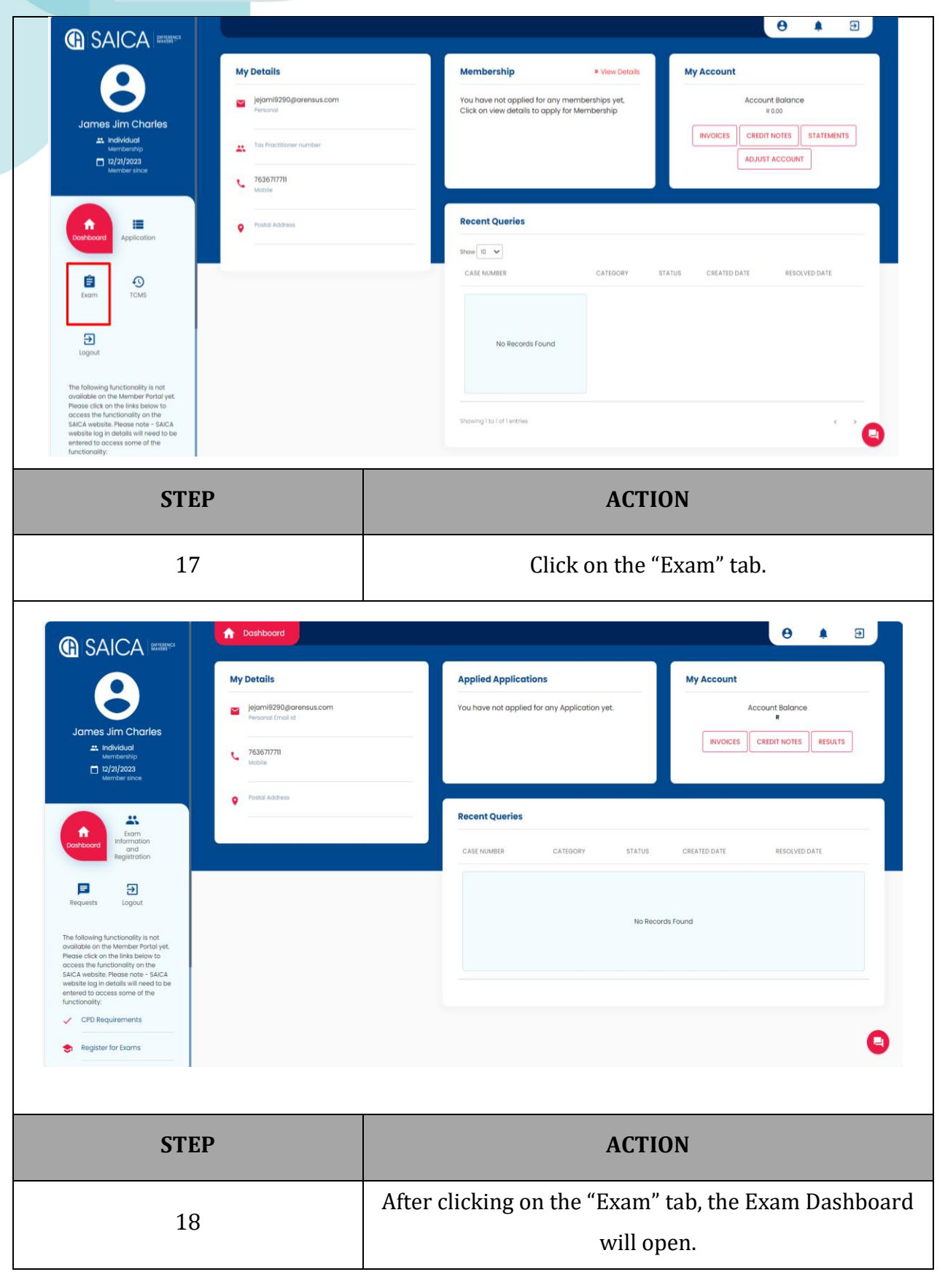

.

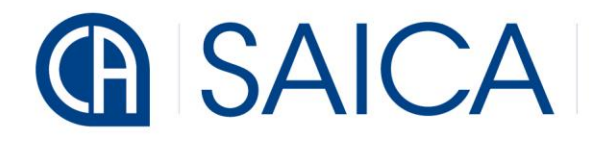

DIFFERENCE MAKERS <sup>™</sup>

|                                                                                                    | ▲ Dashboard                                                                                                    | e 🛊 e                                                                                                    |
|----------------------------------------------------------------------------------------------------|----------------------------------------------------------------------------------------------------|----------------------------------------------------------------------------------------------------|
| Control of the second second | My Details          iejamii220 garensus com         Personal Email kil         753377711         Mobile         Postal Address | Applied Applications       My Account         Vou have not opplied for any Application yet.       Account Balance         INVOICE       CREDIT NOTES         Recent Queries       CATE NUMBER         CASE NUMBER       CATEGORY         STATUS       CREATED DATE         No Records Found |
| S Register for Exams                                                                                                    |                                                                                                    | 9                                                                                                    |
| STE                                                                                                    | P                                                                                                    | ACTION                                                                                                    |
| 19                                                                                                    |                                                                                                    | Click on "Exam Information and Registration".                                                                                                    |
| Image: Additional intermediation into the intermediation into the intermediation intermediation intermediation intermediation intermediation intermediation intermediation intermediation intermediation intermediation intermediation intermediation intermediation intermediation intermediatinteremediation intermediatintermediation inter                               | Pashboard Information An     ITC Examinations     APC Examinations                                                             | d Registration                                                                                                    |
| STE                                                                                                    | P                                                                                                    | ACTION                                                                                                    |
| 20                                                                                                    |                                                                                                    | After clicking on "Exam Information and Registration",                                                                                                    |

| <ul> <li>Construction</li> <li>Construction</li> <li>Cons</li></ul>                                                                                                    | Ashboard Exam List<br>Araminations<br>D entries<br>test of Competence (ITC) Jun 2026 - E<br>test of Competence (ITC) Hov Sandton<br>Ito 3 of 3 entries | Isemfonten<br>ree Stote                                                                                                    | *         START DATE           25/Sep/2023         25/Sep/2023           12/Sep/2023         12/Sep/2023 | 2 TYPE 2 CITY<br>EXM Bioom<br>EXM Free St<br>EXM Sandic | Previous     1 Next                 |
|----------------------------------------------------------------------------------------------------|----------------------------------------------------------------------------------------------------|----------------------------------------------------------------------------------------------------|----------------------------------------------------------------------------------------------------|---------------------------------------------------------|-------------------------------------|
| STEP                                                                                                    |                                                                                                    |                                                                                                    | ACT                                                                                                    | ION                                                     |                                     |
| 21                                                                                                    |                                                                                                    | Click on the relevant event.                                                                                                    |                                                                                                    |                                                         |                                     |
| Internation                                                                                                    |                                                                                                    | You can choose<br>you will not b                                                                                                    | any of the<br>be able to a                                                                               | events bu<br>pply for a                                 | it after applying,<br>nother event. |
| <ul> <li>Control of the second of the second of the s</li></ul> | Dashboard Event Details  at Details  at Name be be cof Event mination Fee t Date Dote cription fress f                                                 | Initial test of Competence (ITC) Jun 2028 -<br>1_2_28<br>ITC<br>R8655.00<br>25/5ep/2023<br>15/5ep/2024<br>Free State<br>Free State Free State 98201 South Africa<br>Free State | Free State                                                                                               |                                                         |                                     |
| STEP                                                                                                    |                                                                                                    |                                                                                                    | ACT                                                                                                    | ION                                                     |                                     |
| 22                                                                                                    |                                                                                                    | С                                                                                                    | lick on "Bo                                                                                              | ook Online                                              | <i>"</i>                            |

|   |                                                                                                    | Dashboard Online Booking                                                                                                    |                                                                                                    |                                                                            |
|---|----------------------------------------------------------------------------------------------------|----------------------------------------------------------------------------------------------------|----------------------------------------------------------------------------------------------------|----------------------------------------------------------------------------|
|   |                                                                                                    |                                                                                                    |                                                                                                    | θ 🖡 🖯                                                                      |
|   |                                                                                                    | Personal Details                                                                                                    | Applicant's Information                                                                                                    |                                                                            |
|   |                                                                                                    | Company Details                                                                                                    | Personal Details                                                                                                    |                                                                            |
|   | James Jim Charles                                                                                                    | Address Details                                                                                                    |                                                                                                    |                                                                            |
|   | Membership                                                                                                    | Contact Details                                                                                                    | Login ID                                                                                                    | SAICA ID Number*                                                           |
|   | Membersince                                                                                                    | Registration Questions                                                                                                    | 14909b8f-c1f0-49d9-8594-5d013a73ab93                                                                                                    | 47940031                                                                   |
|   |                                                                                                    | Special Concession                                                                                                    | Member Type<br>Individual                                                                                                    | Prefix<br>Mr Y                                                             |
|   | Exam<br>Information<br>and<br>Realistration                                                                                                    | Submit Application                                                                                                    |                                                                                                    |                                                                            |
|   |                                                                                                    |                                                                                                    | Initials                                                                                                    | First Name James                                                           |
|   | Requests Logout                                                                                                    |                                                                                                    | Middle Name                                                                                                    | Last Nome                                                                  |
|   | The following functionality is not                                                                                                    |                                                                                                    | Jim                                                                                                    | Charles                                                                    |
|   | Please click on the inks below to<br>access the functionality on the<br>SAICA website Please note = SAICA                                                                                                    |                                                                                                    | Maiden Name                                                                                                    | ID Type<br>Foreign ID(Passport Number)                                     |
|   | website log in details will need to be<br>entered to access some of the<br>functionality;                                                                                                    |                                                                                                    |                                                                                                    |                                                                            |
|   | CPD Requirements                                                                                                    |                                                                                                    | Document ID<br>9821000229438492                                                                                                    |                                                                            |
|   | Register for Exams                                                                                                    |                                                                                                    |                                                                                                    |                                                                            |
|   |                                                                                                    |                                                                                                    | Chile Pore                                                                                                    |                                                                            |
|   | STE                                                                                                    | P                                                                                                    |                                                                                                    | ACTION                                                                     |
|   |                                                                                                    |                                                                                                    |                                                                                                    |                                                                            |
|   | 22                                                                                                    |                                                                                                    | You will then need to e                                                                                                    | enter all the details in the fields                                        |
|   | 23                                                                                                    |                                                                                                    |                                                                                                    |                                                                            |
|   |                                                                                                    |                                                                                                    | that                                                                                                    | will come up.                                                              |
|   |                                                                                                    | Dashboard Online Booking                                                                                                    | that                                                                                                    | will come up.                                                              |
| 0 | A SAICA BUILLING                                                                                                    | A Dashboard Online Booking                                                                                                    | that                                                                                                    | will come up.                                                              |
| 0 |                                                                                                    | Dashboard Online Booking Personal Details                                                                                                    | that<br>Applicant's Information                                                                                                    | will come up.                                                              |
|   | SAICA DELEMENT                                                                                                    | Dashboard     Online Booking     Personal Details     Company Details     Address Datails                                                                                                    | Applicant's Information  Personal Details                                                                                                    | will come up.                                                              |
|   | SAICA DEMANGENT<br>James Jim Charles                                                                                                    | Dashboard Online Booking      Personal Details      Company Details      Address Details      Contact Details                                                                                                    | that          Applicant's Information         Personal Details                                                                                                    | will come up.                                                              |
|   | SAICA DESERVENT<br>SAICA DESERVENT<br>James Jin Charles<br>Methodual<br>Methodual<br>Methodual<br>Methodual<br>Methodual<br>Methodual<br>Methodual<br>Methodual                                                                                                    | Company Details     Address Details     Contact Details     Registration Questions                                                                                                    | Applicant's Information         Personal Details         Lagin ID         1490508F-ctt0-49d9-8594-5d013a73ab93                                                                                                    | SACA D Itember*                                                            |
|   | SAICA DEVENTED                                                                                                    | Dashboard Online Booking      Personal Details      Company Details      Address Details      Contact Details      Registration Questions      Registration Questions                                                                                                    | that          Applicant's Information         Personal Details         Legin D         14909bBH-cit0-48d8-8584-560130730bB3                                                                                           | SAICA ID Number*<br>47940031                                               |
|   | SAICA MANNER  SAICA MANNER  James Jin Charles  Mentoersite  Up/J1/2023 Mentoersite  Mentoersite Mentoersite  Mentoersite Mentoersite Mentoersite Mentoersite Mentoersite Mentoersite Mentoersite Mentoersite Mentoer | ▶ Dashboard       Online Booking         ▶ Personal Details       •         Company Details       •         Address Details       •         Contact Details       •         Registration Questions       •         Registration Questions       •         Special Concession       • | that Applicant's Information Personal Details Login ID Legin ID Legon D Legon S Member Type Individual                                                                                                    | SACA D turnber* 47940031 Perfix Mr                                         |
|   | SAICA CONTRACT                                                                                                    | Dashboard     Online Booking       Personal Details     →       Company Details     →       Address Details     →       Contact Details     →       Registration Questions     →       Registration Questions     >       Special Concession     >       Submit Application     →    | that          Applicant's Information         Personal Details         Legin 0         14909b8f-cit0-49d9-8594-56013a73ab83         Member Type         Individual         Individual                                 | will come up.                                                              |
|   | SAICA DEWERCE  Sames Jin Charles  James Jin Charles  Mendearity  DyJ/J2023  Wertber since  Same  Exam  Banda  Banda Band | ▶ Dashboard       Online Booking         ▶ Personal Details       →         Company Details       →         Address Details       →         Contact Details       →         Registration Questions       →         Special Concession       →         Submit Application       →     | that          Applicant's Information         Personal Details         Legn ID         14906b8f-ctf0-49df9-8594-56013073ab93         Member Type         Individual         Individual                                | SACA Di Humber* 47940031 Petite Mr Fixet Norres                            |
|   | Contraction  Contraction  Cont | Dashboord Cnline Booking      Personal Details      Company Details      Address Details      Contact Details      Registration Questions      Registration Questions      Special Concession      Submit Application                                                                | that          Applicant's Information         Personal Details         Legin ID         14909b8f-c1f0-48d9-8594-56013a72ab93         Member Type         Individual         Individual         Individual         Jim | will come up.                                                              |
|   | Control on the Member Porder stress the test test test test test test te                                                                                                    | Personal Details         Company Details         Address Details         Contact Details         Registration Questions         Registration Questions         Special Concession         Submit Application                                                                         | that                                                                                                    | SACA Di Humber* 47940031 Pefix Mr Fixt Nome Jomes Lust Nome Charles Di Dee |
|   | Control of the series of the series of the  | Dashboord Cnline Booking      Personal Details      Company Details      Address Details      Contact Details      Registration Questions      Registration Questions      Special Concession      Submit Application                                                                | that                                                                                                    | will come up.                                                              |
|   | A Constant of the series of the series      | Personal Details     •       Company Details     •       Address Details     •       Contact Details     •       Registration Questions     •       Special Concession     •       Submit Application     •                                                                          | that                                                                                                    | Will come up.                                                              |
|   | Control of the theory of the theory of the  | Dashboord Cnline Booking      Personal Details      Company Details      Address Details      Contact Details      Registration Questions      Registration Questions      Special Concession      Submit Application                                                                | that                                                                                                    | will come up.                                                              |

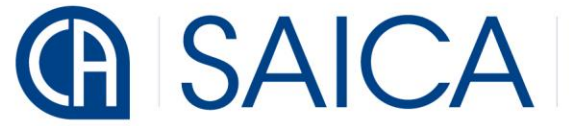

| James Jim Charles<br>James Jim Charles<br>Charles<br>Distribution<br>Destroord<br>Terrest Charles<br>Landon<br>Destroord<br>Terrest Charles<br>Landon<br>Destroord<br>Terrest Charles<br>Landon<br>Landon<br>Lando |                                                                                           | Decument: 0         Big10002284384182         Depine Danie         10/Ocr/2028         Data of Elen*         10-10-2031         Winis         Select Professional Code         Select Professional Code         University         Select Professional Code         University         Select Professional Code         University         Select Professional Code         University         Select Noture of Disability         Inversity         Inversity |
|----------------------------------------------------------------------------------------------------|-------------------------------------------------------------------------------------------|----------------------------------------------------------------------------------------------------|
| STE                                                                                                    | Р                                                                                         | ACTION                                                                                                    |
| 24                                                                                                    |                                                                                           | Under the "Applicant's Information" page, you must fill<br>in all the mandatory fields and then click on the "Next"<br>button.                                                                                                    |
|                                                                                                    | Dashboard     Online Booking                                                              | ng 🕒 🔒 🖨                                                                                                    |
|                                                                                                    | Personal Details Company Details Address Details                                          | Company Details                                                                                                    |
| Individual     Internotentip     Internotentip     Internotentip     Member since                                                                                                    | Contact Details<br>Registration Questions<br>Registration Questions<br>Special Concession | Company Name Company's Fait Number The Cyprus Development Bank Limited 0 Company's Telephone Number Company's Valt No. 0                                                                                                    |
| Example to the formation and Registration Registration                                                                                                    | Submit Application                                                                        | Compony trnal Address<br>Utul/t/jwf@jdthi.ub.tw                                                                                                    |
| The following functionality is not<br>available on the Member Portal yet.<br>Prese click on the links below to<br>access the Mentonship on the AA<br>website log in details will need to be<br>entered to access some of the<br>functionality:<br>CPD Requirements<br>Register for Exams                                                                                                    |                                                                                           | Company Postal Address  Address Line 1  Address Line 2  Address Line 3  City  City City                                                                                                    |
|                                                                                                    |                                                                                           | Access                                                                                                    |

| C SAICA MARKET<br>Sances Jim Charles<br>James Jim Charles<br>Mantesenije<br>⊡ Martiser<br>Martiser alros<br>Martiser alros<br>Martiser alros                                                                                                    |                  | Company Physical Address  Company Physical Address  Company Physical Address  Company Physical Address  Company Physical Address  Company  Company |
|----------------------------------------------------------------------------------------------------|------------------|----------------------------------------------------------------------------------------------------|
| Requests     Logout       The following functionality is not outoilable on the Member Pottal yet.       Mease click on the into below to click and the into below to click and the into below to click and the into below to be entered to access some of the functionality.       Image: CDD Requirements       Image: Sector Sector Sec |                  | Preta Code<br>77381                                                                                                    |
| STE                                                                                                    | ۲P               | ACTION                                                                                                    |
| 25                                                                                                    | 5                | Under the "Company Details" page, you must fill in all<br>the mandatory fields and then click on the "Next"<br>button.                                                                                                    |
|                                                                                                    | Personal Details | e کو کو کو کو کو کو کو کو کو کو کو کو کو                                                                                                    |

DIFFERENCE MAKERS <sup>™</sup>

|                                                                                                    |                                                                                                    | Test Test                                                                                                    |
|----------------------------------------------------------------------------------------------------|----------------------------------------------------------------------------------------------------|----------------------------------------------------------------------------------------------------|
| 8                                                                                                    |                                                                                                    | Personal Address (Physical Address)                                                                                                    |
| James Jim Charles                                                                                                    |                                                                                                    | Contry   South Africa   State"   Eastern Cape   City"   PRETORIA-WES   City"   Address the 1   Test   Test                                                                                                    |
|                                                                                                    |                                                                                                    |                                                                                                    |
| STEP                                                                                                    | ,                                                                                                    | ACTION                                                                                                    |
|                                                                                                    |                                                                                                    | Under the "Address Details" page, you must fill in all                                                                                                    |
| 26                                                                                                    |                                                                                                    | the mandatory fields and then click on the "Next"                                                                                                    |
|                                                                                                    |                                                                                                    | button.                                                                                                    |
|                                                                                                    |                                                                                                    |                                                                                                    |
| <ul> <li>SAICA DESCRIPTION</li> <li>DATES AIR Charles</li> <li>Arrest Air Charles</li> <li>Arrest Air Charles</li> </ul> | Address Details Address Details Contact Details Registration Questions Registration Questions Special Concession Submit Application | Ad Contot Details         Mult Prime         B2981829         Mult Prime         Part Prime         Part Prim         Part Prime      < |
| <image/> <complex-block></complex-block>                                                                                                    | Address Details Address Details Contact Details Registration Questions Registration Questions Special Concession Submit Application | <form><form><form><form><form><form><form><form><form><form></form></form></form></form></form></form></form></form></form></form>                                                                                                    |

DIFFERENCE MAKERS <sup>™</sup>

| <image/> <complex-block></complex-block>                                                                                                    | Conshboard<br>Personal Details<br>Company Details<br>Address Details<br>Contact Details<br>Registration Questions<br>Special Concession<br>Submit Application | Collere Booking     Registration Questions     United Intel   Image: Intel Intel Inte |
|----------------------------------------------------------------------------------------------------|----------------------------------------------------------------------------------------------------|----------------------------------------------------------------------------------------------------|
| STEP                                                                                                    |                                                                                                    | ACTION                                                                                                    |
| 28                                                                                                    |                                                                                                    | Under the "Registration Questions" page, you must fill in all the mandatory fields and then click on the "Next" button.                                                                                                    |
| C SAICA Construction<br>Sames Jim Charles<br>James Jim Charles<br>Martestrip<br>C 2/2023<br>Mercharler since                                                                                                    | Personal Details     Company Details     Address Details     Contact Details     Registration Questions     Registration Questions                            | Online Booking                                                                                                    |
| Image: Second Second | Special Concession<br>Submit Application                                                                                                    |                                                                                                    |
| STEP                                                                                                    |                                                                                                    | ACTION                                                                                                    |
| 29                                                                                                    |                                                                                                    | You must fill in all the mandatory questions and click on the<br>"Next" button.                                                                                                    |

DIFFERENCE MAKERS™

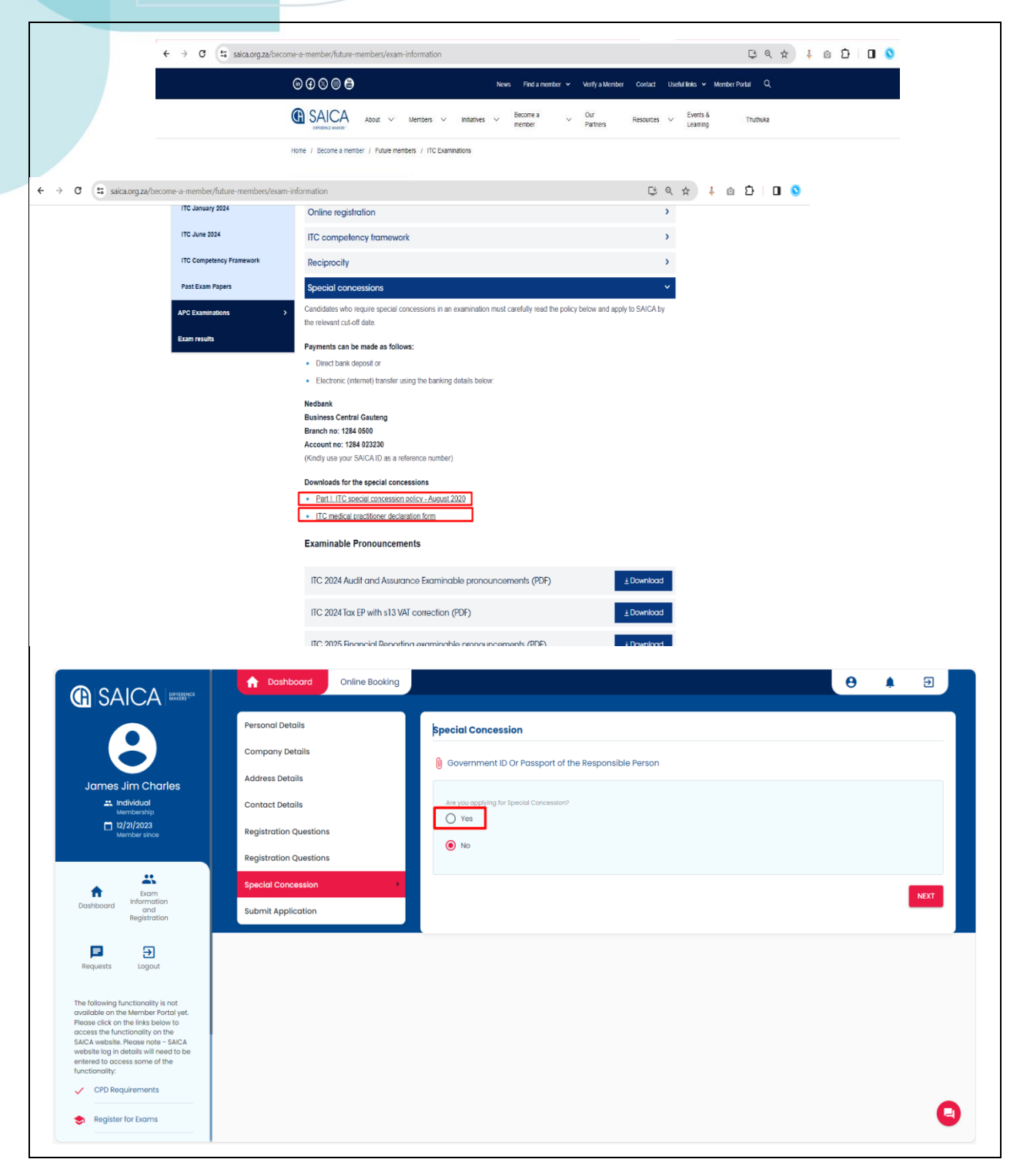

.

| SAICA exercised          Oracle       Construction         James Jim Charles         James Jim Charles         Individual         Martice since         Individual         Martice since                                                                                                    | Personal Details<br>Company Details<br>Address Details<br>Contact Details<br>Registration Questions<br>Registration Questions<br>Special Concession<br>Submit Application | Special Concession                                                                                                    |
|----------------------------------------------------------------------------------------------------|----------------------------------------------------------------------------------------------------|----------------------------------------------------------------------------------------------------|
| Regusts     Logout                                                                                                    |                                                                                                    | Select the appropriate Document of Responsible Person*<br>Application form                                                                                                    |
| STE                                                                                                    | Р                                                                                                    | ACTION                                                                                                    |
| 30                                                                                                    |                                                                                                    | If you are applying for special concession, then you<br>must upload the required (supporting) documents, e.g.<br>Part I – ITC Special Concession policy and Medical<br>Practitioner Declaration form. This can be downloaded<br>from the SAICA website.                                                                                                    |
| Image: Additional system         Image: Additional system         Image: A | Personal Details<br>Company Details<br>Address Details<br>Contact Details<br>Registration Questions<br>Registration Questions<br>Special Concession<br>Submit Application | Submit Application   Image: And allows Sections Status    Personal betails: Completed   Compared Details: Completed   Compared Details: Completed   Contract Details: Completed   Section Completed   Section Completed   Personal betails: Completed   Contract Details: Completed   Contract Details: Completed   Section Consister: Completed   Personal betails: Completed   Personal betails: Completed |
| STE                                                                                                    | Р                                                                                                    | ACTION                                                                                                    |
| 24                                                                                                    |                                                                                                    | Click "Yes" on Terms & Conditions and the click on                                                                                                    |

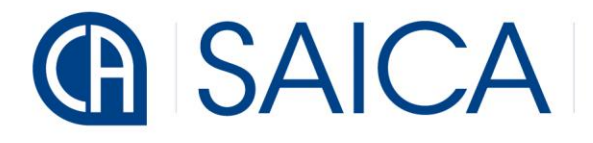

| Construction                                                                                                    | Applied Applications      ITC Application      Instal text of Competence (ITC) Jun 2026 - Free State      My Account      Account Balance      R      Recent Queries      CASE NUMBER     CATEOORY     STATUS     CREATED DATE     RESOLVED DATE                                                                                                    |
|----------------------------------------------------------------------------------------------------|----------------------------------------------------------------------------------------------------|
| Requests     Egout       The following functionally is not<br>coolicitie on the Member Protol yet.<br>Presess the functionality on the<br>SACA website floor and obtain will need to be<br>enterated to access some of the<br>functionality:       ✓     CPD Requirements        Register for Exams                                                                                                    | No Records Found                                                                                                    |
| STEP                                                                                                    | ACTION                                                                                                    |
| 32                                                                                                    | Once your application has been submitted, it will<br>redirect you to the dashboard page and you will get a<br>confirmation email will all the details.                                                                                                    |
| Image: Sale CA       Exact         Image: Sale CA       Exact         Image: Sale       Exact <t< th=""><th>Applied Applications<br/>ITC Application<br/>Initial test of Competence (ITC) Jun 2025 - Free Stote<br/>Recent Queries<br/>Store<br/>Store<br/>S</th></t<> | Applied Applications<br>ITC Application<br>Initial test of Competence (ITC) Jun 2025 - Free Stote<br>Recent Queries<br>Store<br>Store<br>S |
| STEP                                                                                                    | ACTION                                                                                                    |
| 33                                                                                                    | After a few minutes, click on "Invoices" under the "My<br>Account" tab.                                                                                                    |

| Image: Sales       Image: Sales         Image: Sales       Image: Sales                                                                                                    | Dathboard Invoice                                                                              | Invoices         Invoices         Invoice         Invoice         <                                                                                                    |
|----------------------------------------------------------------------------------------------------|------------------------------------------------------------------------------------------------|----------------------------------------------------------------------------------------------------|
| Amount record in Trade Food - Soft A<br>entered to access some of the<br>functionality.<br>CPD Requirements<br>Book Seminars and Events<br>STEE                                                                                                    | Р                                                                                              | ACTION                                                                                                    |
| 34                                                                                                    |                                                                                                | You will see all your invoices here.                                                                                                    |
| Image: A control of the second of the second of the se | My Account     Acount Balance       R233.00     REQUEST REFUND       Invoices     Credit Notes | Invoices         INVOICE       OUTSTANDING AMOUNT         INVOICE       OUTSTANDING AMOUNT         INVOICE       OUTSTANDING AMOUNT         INV-124266-H41309       R 230.00         RNV-124266-S650MB       R 23.00         RNV-124266-S650MB       R 23.00         RNV-124266-S650MB       R 23.00         RINU       R 24266-S650MB         RINU       R 23.00         RINU       R 23.00         RINU       R 23.00         RINU       R 24266-S650MB         RINU       R 23.00         RINU       R 24266-S650MB         RINU       R 24266-S650MB         RINU       R RINU         RINU       R RINU         RINU |
| STE                                                                                                    | Р                                                                                              | ACTION                                                                                                    |
| 35                                                                                                    |                                                                                                | Click on "View" to verify the contact information before                                                                                                    |

## G SAICA DIFFERENCE MAKERS<sup>M</sup>

|                                                                                                    | Dashbarred                      |                                       |                             |              |          | •       |         |
|----------------------------------------------------------------------------------------------------|---------------------------------|---------------------------------------|-----------------------------|--------------|----------|---------|---------|
|                                                                                                    | Kindly confirm your updated det | tails in order to access your         | invoice                     |              | ×        | 9 1     |         |
|                                                                                                    |                                 |                                       |                             |              |          |         |         |
|                                                                                                    |                                 |                                       |                             |              |          |         |         |
|                                                                                                    | Sumame *<br>Charles             | Initials<br><b>Jim</b>                |                             | Salutation * |          |         |         |
|                                                                                                    | First Name *                    | Preferred No                          | me *                        |              |          | Search: |         |
| Membership                                                                                                    | James                           | James                                 |                             |              | ACTION   |         |         |
| wentioer sinoer                                                                                                    | Email *                         | Phone *                               |                             |              | VIEW     | PAY DO  | WNLOAD  |
|                                                                                                    | jejami9290@arensus.com          | 763671771                             |                             |              | VIEW     | PAY DO  | WNLOAD  |
| Exam<br>Dashboard                                                                                                    | Industry *                      | Employer                              |                             |              |          |         |         |
| Registration                                                                                                    | Please Choose                   | ✓ The Cypru                           | is Development Bank Limited |              |          |         | < >     |
|                                                                                                    | Role *                          |                                       |                             |              | Ť        |         |         |
| Requests Logout                                                                                                    |                                 |                                       |                             |              |          |         |         |
| The following functionality is not                                                                                                    |                                 |                                       |                             |              |          |         |         |
| available on the Member Portal yet.<br>Please click on the links below to<br>access the functionality on the                                                                                                    | S POSTAL ADDRESS                | PI                                    | HYSICAL ADDRESS             |              |          |         |         |
| SAICA website. Please note - SAICA<br>website log in details will need to be                                                                                                    |                                 | Same o                                | as Portal                   |              |          |         |         |
| entered to access some of the<br>functionality:                                                                                                    | Address Line 1                  |                                       |                             |              |          |         |         |
| CPD Requirements                                                                                                    | Test                            | Addres                                | s Line 1                    |              |          |         |         |
| Book Seminars and Events                                                                                                    | Address Line 2                  |                                       |                             |              | •        |         | U       |
|                                                                                                    |                                 |                                       |                             |              |          |         |         |
|                                                                                                    | Dashboard Invoice               |                                       |                             |              |          | θ 🔺     | Ð       |
|                                                                                                    | Kindly confirm your updated de  | tails in order to access your         | invoice                     |              | ×        |         |         |
|                                                                                                    | Address Line 1                  | Addres                                | is Line 1                   |              | <b>^</b> |         |         |
|                                                                                                    |                                 | Test                                  |                             |              |          |         |         |
| James Jim Charles                                                                                                    | Address Line 2<br>Test          | Addres                                | is Line 2                   |              |          | Search  |         |
| Ambership                                                                                                    | Additional Line 2               | Test                                  |                             |              | ACTION   |         |         |
| 12/21/2023<br>Member since                                                                                                    | Address Line 3                  | Addres                                | is Line 3                   |              |          |         |         |
|                                                                                                    | Country                         | lest                                  |                             |              | VIEW     | PAY DO  | WNLOAD  |
|                                                                                                    | South Africa                    | Countr                                | y<br>Africa                 | Č.           | VIEW     | PAY DO  | WNLOAD  |
| Dashboard Information<br>and Control Control Cont | Province/State *                |                                       |                             |              |          |         |         |
| Registration                                                                                                    | Eastern Cape 🗸                  | Provinc                               | ce/State *<br>ern Cape 🗸 🗸  |              |          |         |         |
| Requests Logout                                                                                                    | Postal Code *                   |                                       | Corle *                     |              |          |         |         |
| ingent ingent                                                                                                    | 0001 ~                          | Postal<br>0001                        | ~                           |              |          |         |         |
| The following functionality is not<br>available on the Member Portal yet.                                                                                                    | Suburb *                        | Suburb                                | ) *                         |              |          |         |         |
| Please click on the links below to<br>access the functionality on the                                                                                                    |                                 | PRET                                  | ORIA-WES 🗸                  |              |          |         |         |
| website log in details will need to be<br>entered to access some of the                                                                                                    |                                 |                                       |                             |              |          |         |         |
| functionality:                                                                                                    |                                 |                                       |                             |              |          |         |         |
|                                                                                                    | CANCEL                          |                                       |                             | CONFIRM      |          |         | 0       |
| Book seminars and Events                                                                                                    |                                 |                                       |                             |              | V        |         |         |
|                                                                                                    |                                 |                                       |                             |              |          |         |         |
| STEP                                                                                                    |                                 |                                       | Α                           | CTION        |          |         |         |
|                                                                                                    |                                 | Verify the inf                        | ormation a                  | and then a   | lick on  | "Conf   | irm" if |
| 36                                                                                                    |                                 | · · · · · · · · · · · · · · · · · · · |                             |              |          | 2011    | ••      |
|                                                                                                    |                                 |                                       | everythi                    | ing is corr  | ·ect.    |         |         |
|                                                                                                    |                                 |                                       | -                           | -            |          |         |         |

DIFFERENCE MAKERS ™

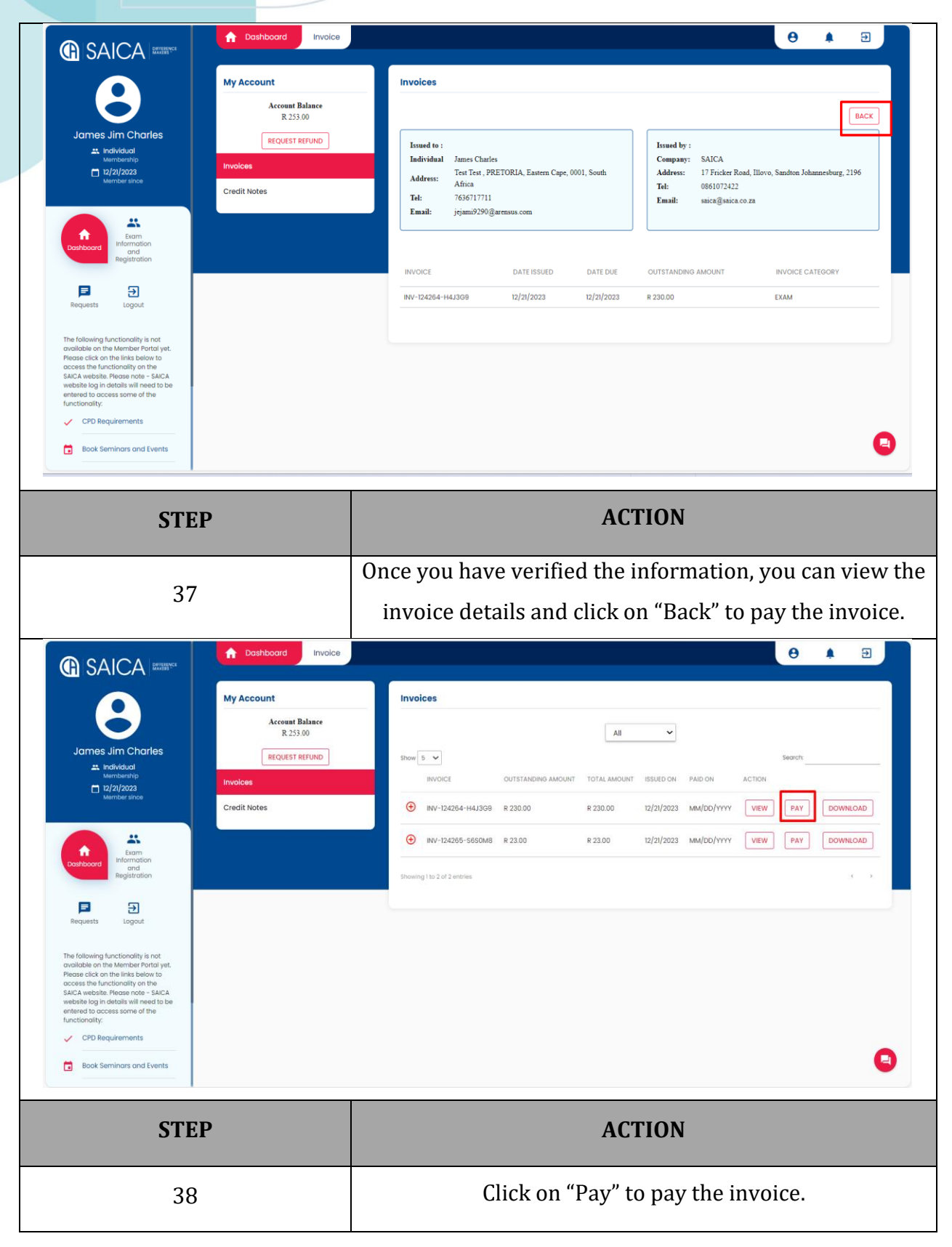

.

DIFFERENCE MAKERS™

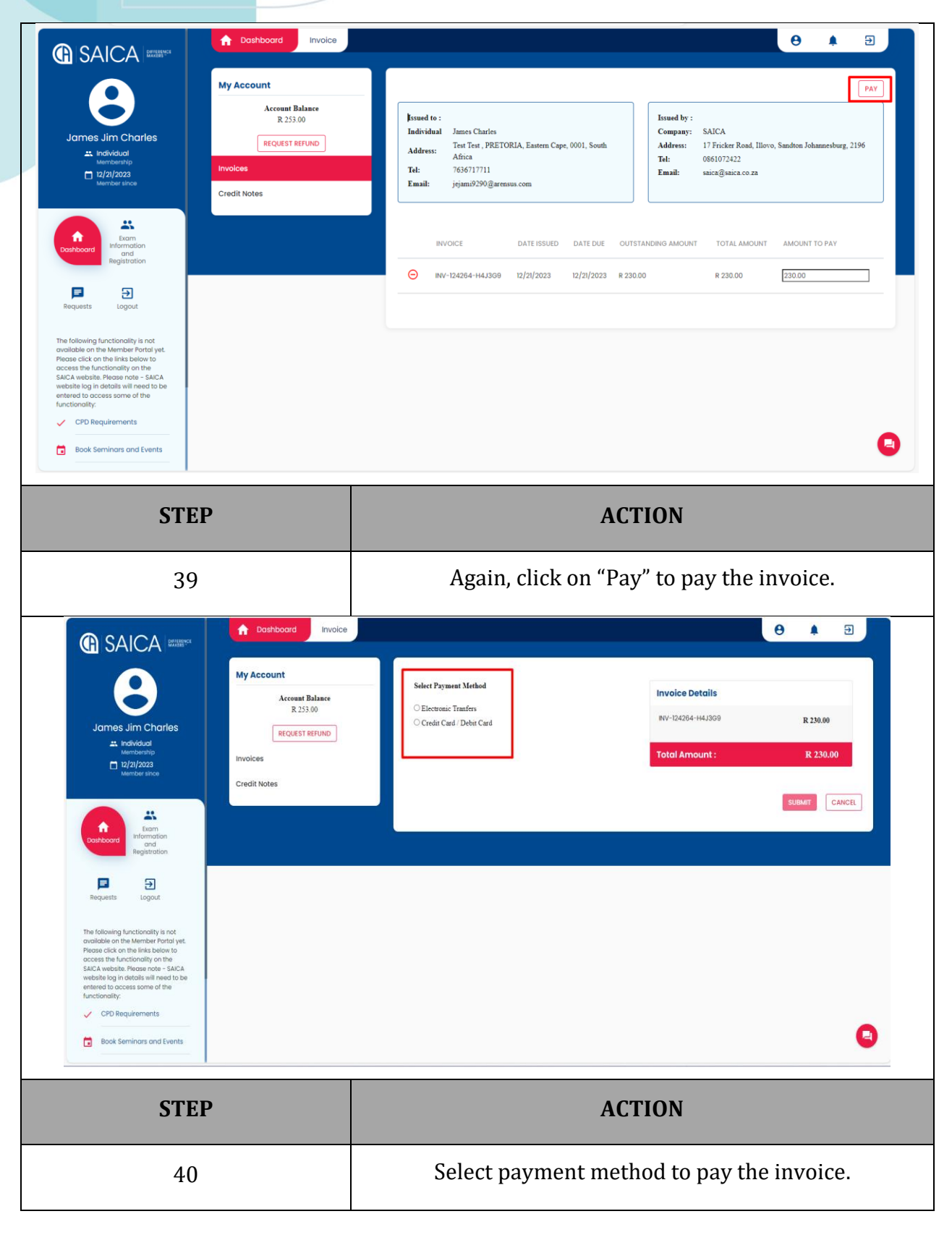

.

| C SAIC<br>C<br>C<br>James Jin<br>C<br>Manteer<br>Martier<br>Martier<br>Martier<br>Martier<br>Martier<br>C<br>Martier<br>Martier<br>Mart | A RUMERS<br>My Account<br>Charles<br>My Account<br>Invoices<br>Invoices<br>Credit Notes<br>Credit Notes<br>Invoices<br>Credit Notes<br>Invoices<br>Invoices<br>Invoices<br>Invoices<br>Invoices<br>Invoices<br>Invoices<br>Invoices<br>Invoices<br>Invoices<br>Invoices<br>Invoices<br>Invoices                                                                                                    | acad Invoice  | eet Payment Method<br>Electronic Transfers<br>Credit Card / Debrt Card | Invoice Details<br>RV-124284-1141309<br>Total Amount : | R 230.00<br>R 230.00<br>R 230.00<br>SUBMT CANCEL |
|----------------------------------------------------------------------------------------------------|----------------------------------------------------------------------------------------------------|---------------|------------------------------------------------------------------------|--------------------------------------------------------|--------------------------------------------------|
| Avalation on the first<br>Rease click on the first<br>access the functional<br>SALCA website Rease-<br>website log in declars<br>entered to access sor<br>functionality:<br>CPD Requirement<br>Book Seminors                                                                                                    | show to diverge the show to be the show to be the show to be the show to be the show to be the show to be show to be show |               |                                                                        | ACTION                                                 | ٩                                                |
|                                                                                                    | 41                                                                                                    | S             | elect "Credit C                                                        | ard" payment to pay                                    | the invoice.                                     |
| C SAIC<br>SAIC<br>James Jind<br>James Jind<br>C Market<br>Market<br>Marke                                                                                                    | Charles<br>Pho<br>Charles<br>Pho<br>22<br>23<br>23<br>23<br>20<br>20<br>20<br>20<br>20<br>20<br>20<br>20<br>20<br>20                                                                                                    | noord Invoice | ket Payment Method<br>Electronic Tranfers<br>Credit Card / Debit Card  | Invoice Details<br>NV-124284-1443009<br>Total Amount : | E 230.00<br>R 230.00<br>SUBMT CANCEL             |
| verorario ogni distoli si<br>entered to access son<br>functionality:<br>CPD Requireme<br>Book Seminars                                                                                                    | and Events                                                                                                    |               |                                                                        |                                                        | 0                                                |
|                                                                                                    | STEP                                                                                                    |               |                                                                        | ACTION                                                 |                                                  |

DIFFERENCE MAKERS <sup>™</sup>

| Vu agree that your personal data<br>personal data with entities involved in<br>ET providers, poyment schemes, page                                                                                                    | <form></form>                                                  |
|----------------------------------------------------------------------------------------------------|----------------------------------------------------------------|
| STEP                                                                                                    | ACTION                                                         |
| 43                                                                                                    | Fill in the details in the PayU fields.                        |
| PayU                                                                                                    |                                                                |
| You agree that your personal data           Personal data with entities involved in personal data           Personal data with entities involved in personal data with entities involved in persona data babaaa babaaa babaaaa babaaaa babaaa babaaaaaa | <complex-block><complex-block></complex-block></complex-block> |
| Vorugingen ethologistic         R 2000                                                                                                    | <form><form><form></form></form></form>                        |

|   | 🗖 📔 ITC 📲 Busi                                                                                                    | Sigr a cust 🕼 🗙 💶 Use                                                                                                    | D Mic D Mar Q how F Proi Busi Q rsa i G Ger G Proi S You Q pay Wali + - O                                                    |
|---|----------------------------------------------------------------------------------------------------|----------------------------------------------------------------------------------------------------|----------------------------------------------------------------------------------------------------|
| * | C R Https://saica                                                                                                    | Sign a cust                                                                                                    | Mic Mar Q how Prol Busi Q rsa Ger Prol Vou Q pay Vali + -<br>Payment-Processing/ Prol R AA A A A A A A A A A A A A A A A A A |
|   | SAICA Constant<br>SAICA Constant<br>James Jim Charles<br>Arredvidad<br>Martier and<br>Martier and                                                                                                    | You agree that your personal data w<br>personal data with entities involved in pr<br>ET providers, payment schemes, loan<br>your personal data, your transaction r<br>Statement. For in<br>Statement. For in<br>My Account<br>My Account<br>My Account<br>Reguest REFUND<br>Invoices<br>Credit Notes | <image/>                                                                                                    |
|   | Image: Note of the second second s |                                                                                                    | ACTION The system will then redirect you to the invoice page on                                                              |
|   | 45                                                                                                    |                                                                                                    | the portal.                                                                                                    |

|                                                                                                    | Invoice e                                                                                                    |
|----------------------------------------------------------------------------------------------------|----------------------------------------------------------------------------------------------------|
| With Account         James Jim Charles         Marketik         Marketik | Invoices                                                                                                    |
| Book Seminars and Events                                                                                                    |                                                                                                    |
| STEP                                                                                                    | ACTION                                                                                                    |
|                                                                                                    | Once the full payment has been received by SAICA, the<br>"Pay" button will be disabled (greyed out).                                                                                                    |
| Winderstand         James Jim Charles         → Indiddat         Wenterstip         >>>>>>>>>>>>>>>>>>>>>>>>>>>>>>                                                                                                    | All Construction of the second of the second |
| STEP                                                                                                    | ACTION                                                                                                    |
| 47                                                                                                    | Click on the "Download" button to download the invoice.                                                                                                    |

#### 

DIFFERENCE MAKERS

#### GAICA DIFFERENCE

The South African Institute of Chartered Accountants NPO Registration number: 020-050 VAT Reg No: 4570104368 Private Bag X32, Northlands, 2116 17 Fricker Road, Illovo, 2196 Contact Centre: 08610 SAICA (72422) International: +27 11 621 6600 Website: www.saica.org.za

#### TAX INVOICE

.

Invoice to: James Jim Charles

Account: Invoice no: Invoice date: SAICA ID: Recipient VAT No: Invoice Due Date: Payable by date: Purchase Order number:

INV-124264-H4J3G9 2023/12/21 47940031 2023/12/21 2023/12/21

| DESCRIPTION                                                                                                    | QTY  | AMOUNT  | DISCOUNT | AMOUNT | TOTAL   |
|----------------------------------------------------------------------------------------------------|------|---------|----------|--------|---------|
| Exam Fee - ITC -<br>Initial test of Competence (ITC)<br>Jun 2026 - Free State<br>Test Free State Free State<br>98201 South Africa | 1,00 | R200,00 | R0,00    | R30,00 | R230,00 |
| Total                                                                                                    |      | R200,00 | R0,00    | R30,00 | R230,00 |
| Total amount due                                                                                                    |      |         |          |        | R230,00 |

#### **BANKING DETAILS**

Nedbank

Branch: Nedbank Business Central - 128 405 Acc No: 1284 023 230 SWIFT Code: NEDSZAJJ

Acc No: 62506747122 SWIFT Code: FIRNZAJ

**FNB** 

Branch: Eastgate - 257705

Please send remittance advice to Debtors@saica.co.za.

Please use your SAICA ID 47940031 as a reference number on all payments

| STEP | ACTION                                         |
|------|------------------------------------------------|
| 48   | Your Invoice will be downloaded in PDF format. |

| C SAICA REALFYST  All  All  Recourt Balance R.253.00  Recourt REFUND  Recourt REFUND  Recourt Recourt Refund  Recourt Refund | <b>6 i</b> 3                                                                                          |  |  |  |
|----------------------------------------------------------------------------------------------------|----------------------------------------------------------------------------------------------------|--|--|--|
| My Account Invoices                                                                                                    |                                                                                                    |  |  |  |
| Account Balance<br>R 253.00 All                                                                                                    |                                                                                                    |  |  |  |
| James Jim Charles REQUEST REFUND Show 5 V                                                                                                    | ~                                                                                                    |  |  |  |
|                                                                                                    | Search                                                                                                |  |  |  |
| Mericent/p     Tryolces     Invoice     U/2/2023     Invoice     Invoice     | T ISSUED ON PAID ON ACTION                                                                            |  |  |  |
| Member since         Credit Notes         ①         INV-124264-144399         R 0.00         R 230.00                                                                                                    | 12/21/2023 12/22/2023 VIEW PAY DOWNLOAD                                                               |  |  |  |
| € INV-124265-5650M8 R 23.00 R 23.00                                                                                                    | 12/21/2023 MM/DD/YYYY VIEW PAY DOWNLOAD                                                               |  |  |  |
| Examination Honorman Registration Showing I to 2 of 2 untries                                                                                                    |                                                                                                    |  |  |  |
| Requests Logout                                                                                                    |                                                                                                    |  |  |  |
| The following functionality is not<br>available on the Member Portal yet.<br>Pieced editors in the Member Portal yet<br>editors in fin function and the piece of the<br>editors in the Member Portal and the Second<br>editors in the Member Portal and the Second<br>editors in the Second editors in the Second editors in the<br>entert to access some of the<br>functionality:                                                                                                    |                                                                                                    |  |  |  |
| CPD Requirements                                                                                                    | •                                                                                                    |  |  |  |
| Book Seminors and Events                                                                                                    | e                                                                                                    |  |  |  |
|                                                                                                    |                                                                                                    |  |  |  |
| STEP AC                                                                                                    | TION                                                                                                  |  |  |  |
| To process payment via E                                                                                                    | FT, click on "Pay" to pay the                                                                         |  |  |  |
| 49 invoice by                                                                                                    | FFT navment                                                                                           |  |  |  |
|                                                                                                    |                                                                                                    |  |  |  |
|                                                                                                    | θ 🗍 🤁                                                                                                 |  |  |  |
| My Account                                                                                                    | PAY                                                                                                   |  |  |  |
| Account Balance                                                                                                    | Isuned by :                                                                                           |  |  |  |
| James Jim Charles REQUEST REFUND Individual James Charles Test Test, PRETORIA, Eastern Cape, 0001, South                                                                                                    | Company: SAICA<br>Address: 17 Fricker Road, Illovo, Sandton Johannesburg, 2196                        |  |  |  |
| Address: Africa<br>Membership<br>□ tz/2/2023 Tel: 7636717711                                                                                                    | Tel: 0861072422<br>Email: saica@saica.co.za                                                           |  |  |  |
| Member since Email: jejami9290@arensus.com Credit Notes                                                                                                    |                                                                                                    |  |  |  |
|                                                                                                    |                                                                                                    |  |  |  |
|                                                                                                    |                                                                                                    |  |  |  |
| Exam<br>Exam<br>and<br>and<br>and<br>and<br>BitVOICE DATE ISSUED DATE DUE OUTS                                                                                                    | STANDING AMOUNT TOTAL AMOUNT AMOUNT TO PAY                                                            |  |  |  |
| Image: State State                       | STANDING AMOUNT         TOTAL AMOUNT         AMOUNT TO PAY           00         R 23.00         23.00 |  |  |  |
| Image: State of the state of the state                               | STANDING AMOUNT TOTAL AMOUNT AMOUNT TO PAY                                                            |  |  |  |
| Image: Construction of the formation registration         Image: Construction of the formation registration         Image: Construction of the formation registration registration         Image: Construction of the formation registration registration registration         Image: Construction of the formation registration registration registration         Image: Construction of the formation registration registration registration         Image: Construction of the formation registration registratin registration registration registration regist                                                                                                    | STANDING AMOUNT TOTAL AMOUNT AMOUNT TO PAY                                                            |  |  |  |
| Image: Station and Station and Stationary Stationary S                               | STANDING AMOUNT TO TAL AMOUNT A MOUNT TO PAY 00 R 23.00 23.00                                         |  |  |  |
| Image: State of the State of the State                               | STANDING AMOUNT TOTAL AMOUNT AMOUNT TO PAY                                                            |  |  |  |
| Image: Strept Strept Strep                               | STANDING AMOUNT       TOTAL AMOUNT       AMOUNT TO PAY         0       R 2300       200               |  |  |  |

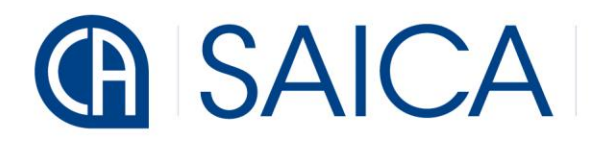

|                                                                                                    | Dashboard Invoice                                                                       |                                                                                |                                                        | 0 1 2              |
|----------------------------------------------------------------------------------------------------|-----------------------------------------------------------------------------------------|--------------------------------------------------------------------------------|--------------------------------------------------------|--------------------|
| James Jim Charles<br>terribertrip<br>Im Individual<br>Member time                                                                                                    | My Account<br>Account Balance<br>R 253.00<br>REQUEST REFUND<br>Invoices<br>Credit Notes | Select Payment Method  Clectronic Tranfers  Credit Card / Debit Card           | Invoice Details<br>INV-124265-5650M8<br>Total Amount : | R 23.00<br>R 23.00 |
| Doshboard Registration                                                                                                    |                                                                                         |                                                                                |                                                        |                    |
| Requests Logout                                                                                                    |                                                                                         |                                                                                |                                                        |                    |
| The following functionality is not<br>available on the Member Portol yet.<br>Piesse citck on the files below to<br>access the functionality on the<br>SACA website. Peoper onto – SACA<br>website log in details will need to be<br>entered to access some of the<br>functionality:                                                                                                    |                                                                                         |                                                                                |                                                        |                    |
| Book Seminars and Events                                                                                                    |                                                                                         |                                                                                |                                                        | 0                  |
| ST                                                                                                    | EP                                                                                      |                                                                                | ACTION                                                 |                    |
| 51                                                                                                    |                                                                                         | Select the payment                                                             | t method as "Electron                                  | ic Transfers".     |
| Image: Control of the second second seco | Dathboard Invoice                                                                       | Select Payment Method<br>@ Electronic Tranfers<br>Credit Card / Debit Card<br> | Invoice Details<br>INV-124285-5550M8<br>Total Amount : | CANCEL             |
| ST                                                                                                    | EP                                                                                      |                                                                                | ACTION                                                 |                    |
| 52                                                                                                    |                                                                                         |                                                                                |                                                        |                    |
| 5                                                                                                    | 2                                                                                       | Select "Choose file                                                            | e" to upload the proof                                 | of payment.        |

| G SAICA DIFEED                                                                                                    |                                                                                                    |
|----------------------------------------------------------------------------------------------------|----------------------------------------------------------------------------------------------------|
| Marchard Branch<br>Marchard Branch<br>Marcha | Select Payment Method     Invoice Details <ul> <li>Electronic Tranfers</li> <li>Credit Card</li> <li>INV-124265-5850M5</li> <li>R 23.00</li> </ul> <ul> <li>Choose File</li> <li>INV-124264-144309.pdf</li> <li>Total Amount:</li> <li>R 23.00</li> </ul> Summ <ul> <li>CANCEL</li> </ul>                                                                                                    |
| Requests       Lagout:         The following functionality is not available on the Member Portal yet, Prose click on the links below to access the functionality on the SACA website. Reson extends to access some of the functionality:         ✓       CPD Requirements         Image: Construction and Events                                                                                                    |                                                                                                    |
| STEP                                                                                                    | ACTION                                                                                                    |
| 53                                                                                                    | Once the document has been uploaded, click on the<br>"Submit" button.                                                                                                    |
|                                                                                                    | θ 🖡 🕘                                                                                                    |
| Autocardian   Autocardian   Autocardian <                                                                                                    | Applied Applications       My Account         Interactions       Account Biolance         Bital test of Competence (ITC) Jun 2026 - Free State       Interactions         Recent Queries       Interaction         State Roumer       CARCORF         CASE Roumer       CARCORF         CASE Roumer       Case Closed         Volce/2023 19:10       2/Dec/2023 19:10         Stowing 11s 2 of 2 entries                                                                                                    |
| <complex-block><complex-block><complex-block></complex-block></complex-block></complex-block>                                                                                                    | Applied Applications       My Account         La paixedin       Account Bedonce         Total total of Competence (ITC) Jun 2020 - Pree state)       My Account         Monte of Competence (ITC) Jun 2020 - Pree state)       My Account         Monte of Competence (ITC) Jun 2020 - Pree state)       My Account         Monte of Competence (ITC) Jun 2020 - Pree state)       My Account         Monte of Competence (ITC) Jun 2020 - Pree state)       My Account         Monte of Competence (ITC) Jun 2020 - Pree state)       Monte of Competence (ITC) Jun 2020 - Pree state)         Monte of Competence (ITC) Jun 2020 - Pree state)       Monte of Competence (ITC) Jun 2020 - Pree state)         Monte of Competence (ITC) Jun 2020 - Pree state)       Monte of Competence (ITC) Jun 2020 - Pree state)         Monte of Competence of Competence (ITC) Jun 2020 - Pree state)       Monte of Competence (ITC) Jun 2020 - Pree state)         Monte of Competence of Competence of Competence (ITC) Jun 2020 - Pree state)       Monte of Competence (ITC) Jun 2020 - Pree state)         Monte of Competence of Competence of Co |

|                                                                              |                                                                                                    | Dashboard Invoice                                                           | θ 🛊 🤤                                                                                                    |
|------------------------------------------------------------------------------|----------------------------------------------------------------------------------------------------|-----------------------------------------------------------------------------|----------------------------------------------------------------------------------------------------|
|                                                                              |                                                                                                    | My Account                                                                  | Invoices                                                                                                    |
|                                                                              | $\mathbf{\Theta}$                                                                                                    | Account Balance<br>R 0.00                                                   |                                                                                                    |
| James Jim Charles<br>* Individual<br>Membership<br>12/21/2023<br>Membershice | REQUEST REFUND                                                                                                    | Show 5 - Search                                                             |                                                                                                    |
|                                                                              | Credit Notes                                                                                                    | ⊙ NV-124254-1H4J369 R 0.00 R 230.00 12/21/2023 12/22/2023 VIEW PAY DOWNLOAD |                                                                                                    |
|                                                                              | A                                                                                                    | L                                                                           | Image: Second second second |
|                                                                              | Dashboard Information<br>and<br>Registration                                                                                                    |                                                                             | Showing 1 to 2 of 2 entities                                                                                                    |
|                                                                              | Requests Logout                                                                                                    |                                                                             |                                                                                                    |
|                                                                              | The following functionality is not<br>ovaliable on the Nember Portal yet.<br>Hence Let on the lints before to<br>SALCA website Rocen note - SALCA<br>website log in details will need to be<br>entered to access some of the<br>functionality: |                                                                             |                                                                                                    |
|                                                                              | CPD Requirements Book Seminors and Events                                                                                                    |                                                                             | 9                                                                                                    |
|                                                                              | STEP                                                                                                    |                                                                             | ACTION                                                                                                    |
| 55                                                                           |                                                                                                    |                                                                             | Once the full payment has been received by SAICA, the                                                                                                    |
|                                                                              |                                                                                                    |                                                                             | "Pay" button will be disabled (greyed out).                                                                                                    |